## Méthode de paiement - AfterPay

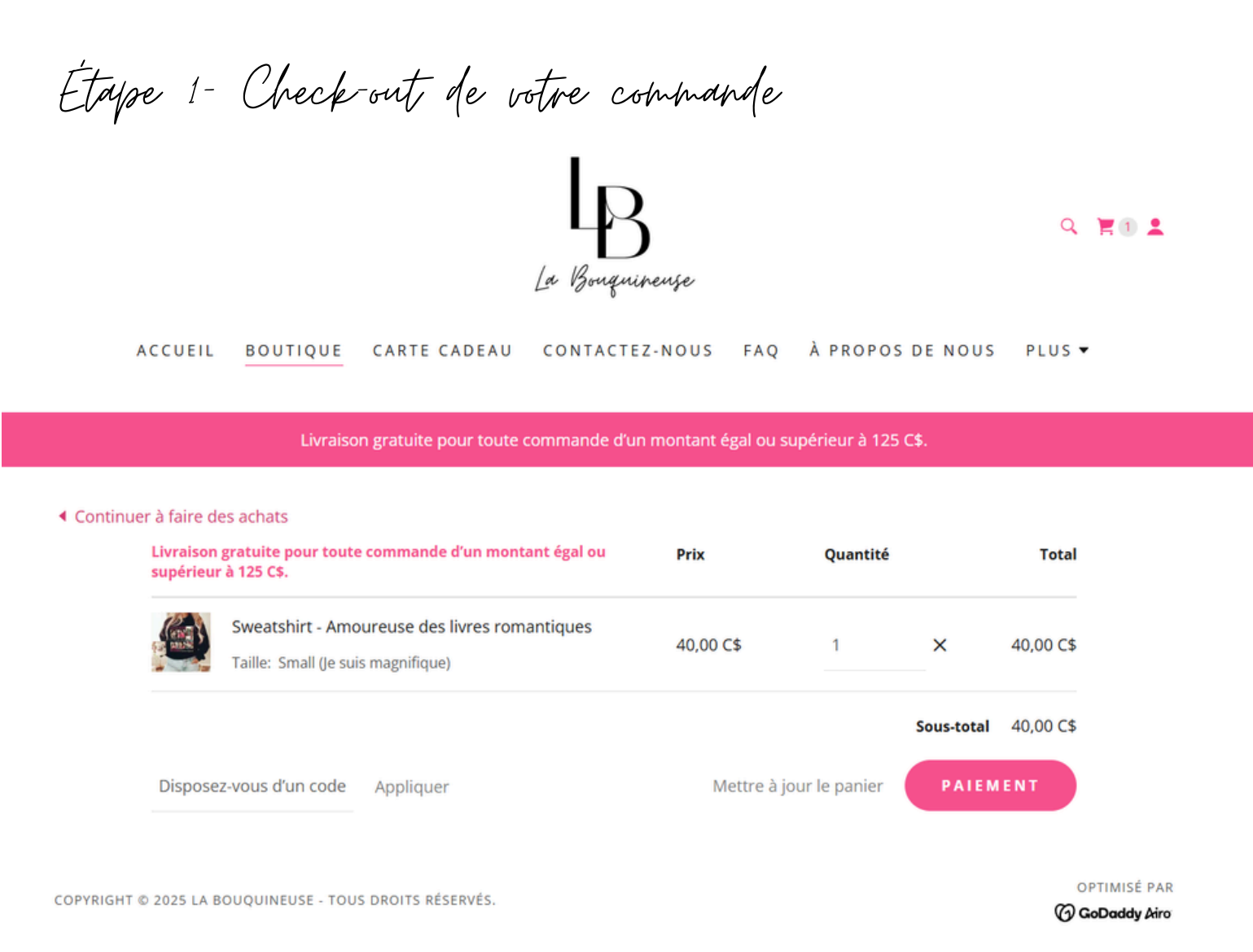

Politique de confidentialité Conditions générales de vente

Étape 2 - Sélection de la méthode de paiement

• Sélectionner la méthode de paiement AfterPay

| LA BOUQUINEUSE<br>171 RTE BELLEVUE<br>SAINTE-ANNE-DES-MONTS QC G4V 3P1<br>418-123-4567<br>boutiquelabouquineuse@gmail.com                                                                                                    | Afficher les déta                              | romantiques<br>40.00 CS                                    |          |
|----------------------------------------------------------------------------------------------------|------------------------------------------------|------------------------------------------------------------|----------|
| Modifier                                                                                                    | Sous-total                                     | 40.00 C\$                                                  |          |
| OPTIONS D'EXPÉDITION  Postes Canada - Colis standard 15.65 C\$ O Postes Canada - Colis standard 15.55 C\$ Expédition - Purolator 18.00 C\$                                                                                                    | Expédition<br>Disposez-vous (<br>Total command | 15.55 CS<br>Jun code de coupon ?<br>Se 55.55 CS            |          |
| INSTRUCTIONS SPÉCIALES Notes à l'attention du vendeur ((facultat#))                                                                                                    |                                                |                                                            |          |
| PAIEMENT<br>Toutes les transactions sont protégées et vos renseignements de carte de crédit ne sont jamais stockés.<br>Appliquer la carte-cadeau<br>Card Number<br>Carte cadeau<br>APPLIQUER                                                                                                    |                                                |                                                            |          |
| Carte de crédit / débit                                                                                                    |                                                |                                                            |          |
| <ul> <li>PayPal</li> <li>AherPay</li> </ul>                                                                                                    |                                                |                                                            |          |
| Copier le lien sulvant : https://isquare.link/u/4OWgVqjQ Vous n'avez qu'à inscrire le numéro de votre commande, le montant et<br>sélectionner la méthode AfterPay. Les commandes ne seront pas traitées et expédiées tant que le palement n'est pas fait<br><b>TERMINEZ VOTRE COMMANDE</b><br>Comple.<br>En vous inscrivant, vous pouvez recevoir des récompenses exclusives par email. |                                                |                                                            |          |
| O Carte de crédit / débit                                                                                                    |                                                |                                                            |          |
| O P PayPal                                                                                                    |                                                |                                                            |          |
| AfterPay                                                                                                    |                                                |                                                            |          |
| Copier le lien suivant : https://square.link/u/4OWpVqjQ Vous n'avez qu'à inscrir<br>sélectionner la méthode AfterPay. Les commandes ne seront pas traitées et ex<br>TERMINEZ VOTRE COMMANDE                                                                                                    | e le numéro de vo<br>pédiées tant que          | otre commande, le montant e<br>le paiement n'est pas fait! | ť        |
| Enregistrez vos informations pour accélérer le paiement et bénéficier d'un ac<br>compte.                                                                                                    | ccès facile aux dé                             | tails de votre commande dar                                | ns votre |

En vous inscrivant, vous pouvez recevoir des récompenses exclusives par email.

Étaype 3 - Lien Afterbay

- Copier le lien de Square Paiement dans votre barre de recherche internet (Google, Internet, Firefox, Safari).
- Cliquer ensuite sur Terminez votre commande pour que votre commande soit enregistré dans notre système.

| Carte de crédit / débit                                                                                                    |
|----------------------------------------------------------------------------------------------------|
| O PayPal                                                                                                    |
| AfterPay                                                                                                    |
| Copier le lien suivant : https://square.link/u/4OWpVqjQ Vous n'avez qu'à inscrire le numéro de votre commande, le montant et sélectionner la méthode AfterPay. Les commandes ne seront pas traitées et expédiées tant que le paiement n'est pas fait!<br>TERMINEZ VOTRE COMMANDE |
| Enregistrez vos informations pour accélérer le paiement et bénéficier d'un accès facile aux détails de votre commande dans votre compte. En vous inscrivant, vous pouvez recevoir des récompenses exclusives par email.                                                          |

• Copier le lien dans votre barre de recherche, vous serez redigéré vers la page Square - AfterPay.

 $\leftarrow \rightarrow$ 

С

https://square.link/u/40WpVqjQ

Étape 4 - Page Square

• Vous devez entrer le montant total de votre commande dans l'encadré en gris et cliquer sur Payer.

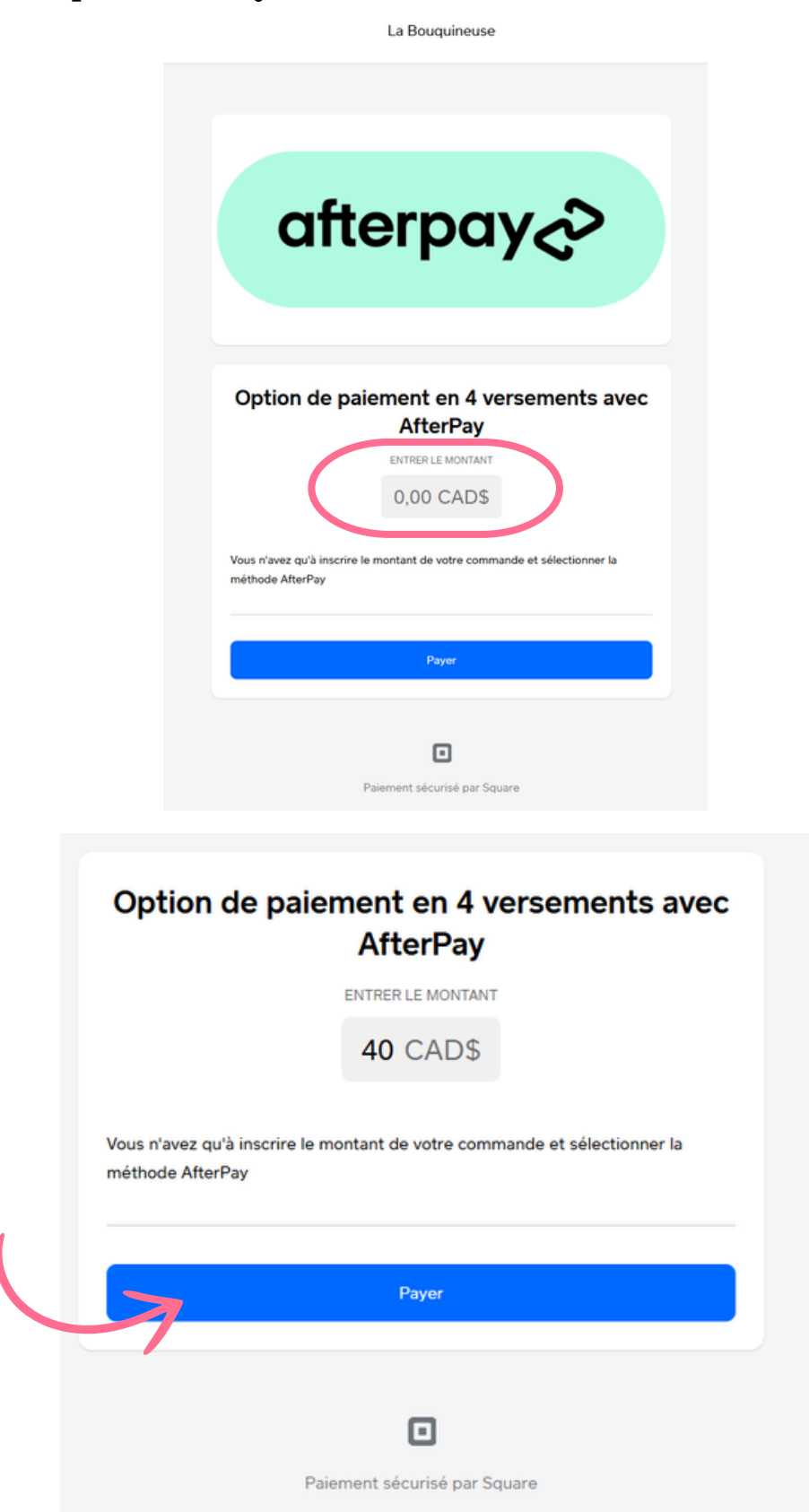

Étaype 5 - Paiement

- Vous pouvez rentrer vos informations personnels et bancaires pour la paiement.
- Par la suite, vous devez sélectionner l'encadré AfterPay pour le paiement en 4 paiements. L'encadré du bas deviendra alors vert avec la mention AfterPay.

| Soue-total                                          | 4000 000        |
|-----------------------------------------------------|-----------------|
| fotal de la commande                                | 40,00 \$CA      |
| Ø Ajouter un bon de réduction                       |                 |
| PASSAGE EN CAISSE EXPRESS                           |                 |
| G Pa                                                | ау              |
| CONTACT                                             |                 |
| +1 Canada ~ Numér                                   | ro de téléphone |
| Adresse courriel pour le reçu                       |                 |
| Prénom                                              | Nom de famille  |
| PAIEMENT                                            | tées 💻          |
|                                                     | _               |
| Afterpay<br>4 versements sans intérêt de 10,00 \$CA |                 |
|                                                     |                 |
| Continuer avec                                      | terpay~>        |
|                                                     |                 |

• Cliquer sur l'encadré AfterPay et vous serez redirigé vers AfterPay qui vous planifiera les 4 échéances de paiements.

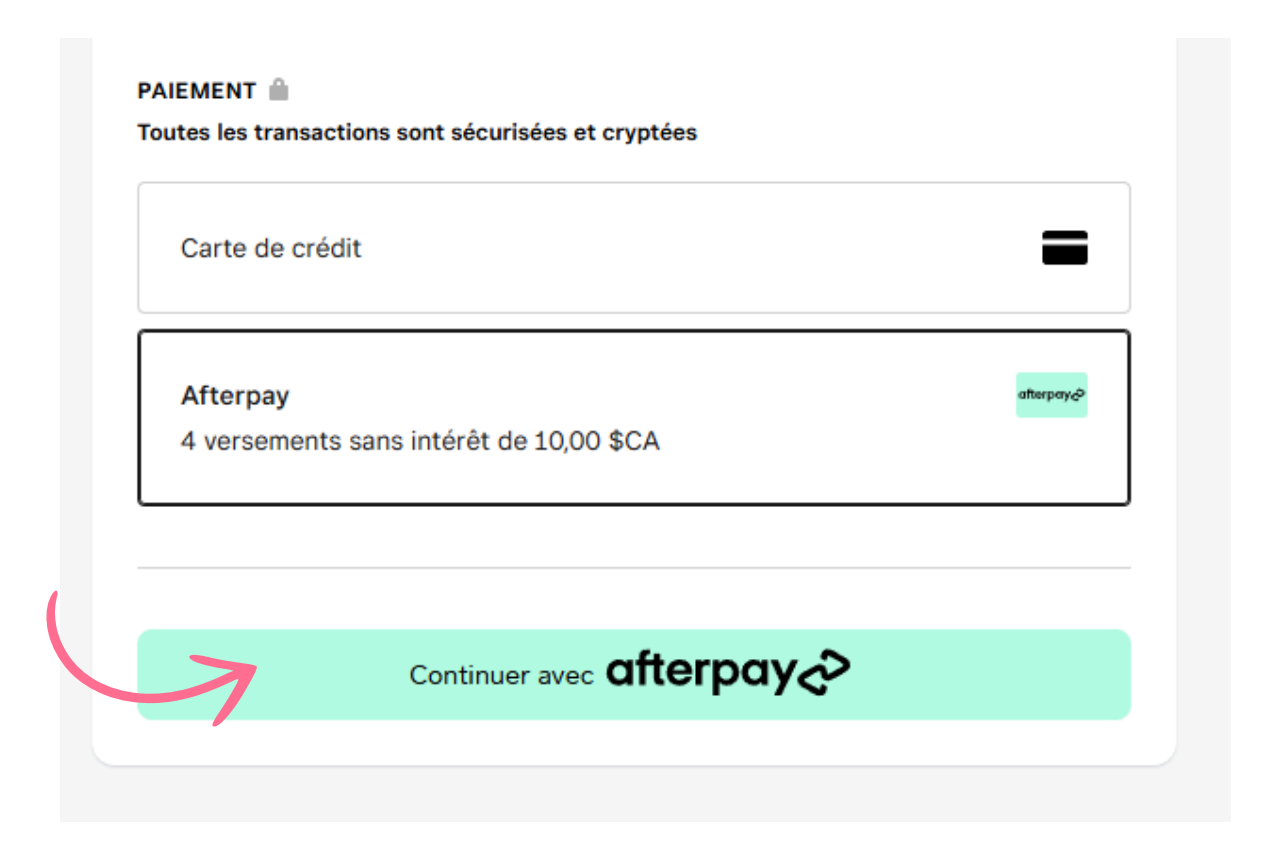

Prendre note que les commandes ne seront pas traitées ni expédiées tant que le paiement n'a pas été reçu sur AfterPay.